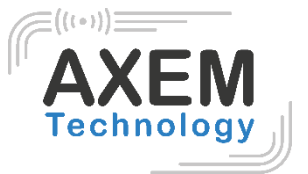

# User guide AX'Up Air

**AXEM** Technology

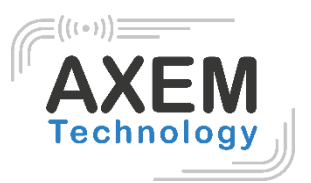

## Table des matières

| 1                             | Revi                     | isions3                               |  |  |  |  |
|-------------------------------|--------------------------|---------------------------------------|--|--|--|--|
| 2                             | Product description, HMI |                                       |  |  |  |  |
| 3 Start-up guide for BLE mode |                          |                                       |  |  |  |  |
|                               | 3.1                      | Connection Windows Bluetooth Mode     |  |  |  |  |
|                               | 3.2                      | Connection smartphone Bluetooth Mode6 |  |  |  |  |
| 4 Start-up guide For USB mode |                          | t-up guide For USB mode7              |  |  |  |  |
|                               | 4.1                      | USB-C to PC7                          |  |  |  |  |
|                               | 4.2                      | Connect USB-C to C (Android)8         |  |  |  |  |
| 5                             | AX'L                     | AX'Up Easy config App description9    |  |  |  |  |
| 6                             | AX'L                     | X'Up Windows demo App description10   |  |  |  |  |
| 7                             | AX'L                     | AX'Up Android demo App description11  |  |  |  |  |
| 8                             | 3 Firmwares Update1      |                                       |  |  |  |  |
|                               | 8.1                      | Main firmware update                  |  |  |  |  |
|                               | 8.2                      | Bluetooth module firmware update12    |  |  |  |  |
| 8                             | Ope                      | Operating range and technical data16  |  |  |  |  |
| 9                             | 9 Safety instruction     |                                       |  |  |  |  |
| 9.1                           |                          | laser equipment16                     |  |  |  |  |
|                               | 9.2                      | Battery16                             |  |  |  |  |
| 9.3                           |                          | Power supply16                        |  |  |  |  |

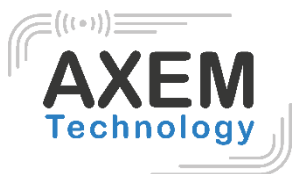

## 1 Revisions

| Description                         | Date       | Version | Auteur  | Check |
|-------------------------------------|------------|---------|---------|-------|
| First release                       | 2021/07/08 | 1.0     | LDU     |       |
|                                     | 2022/03/11 | 1.4     | AT      |       |
| Add laser class 1 information       | 2022/06/01 | 1.5     | LDU     | AT    |
| Add UHF band EU and power RF        | 25/07/22   | 1.6     | AT      | LDU   |
| Update for Bluetooth version        | 12/04/2023 | 1.7     | LDU/DGA | AT    |
| Add symbol ISO 7000 (care in use)   | 11/05/2023 | 1.8     | AT      |       |
| Update Mode charge Battery +10°C to | 21/06/2023 | 1.9     |         |       |
| +37°C and Mode Discharge -20°C to   |            |         |         |       |
| +50°C                               |            |         |         |       |
| Update IHM                          | 13/07/2023 | 2.0     | AT      |       |
| Mise en forme, revue du contenu     | 21/07/2023 | 2.1     | LDU     |       |
| Add android app for BLE and BLE DFU | 22/04/2024 | 2.2     | THA     | LDU   |

AXEM Technology

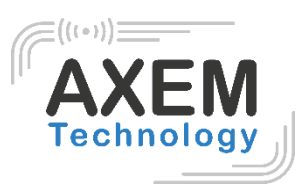

# 2 Product description, HMI

AX'Up Air is a UHF and 2D reader using USB and BLE communication.

Working modes:

- keyboard emulator in BLE and USB
- Virtual com port in USB
- Bidirectional service in BLE

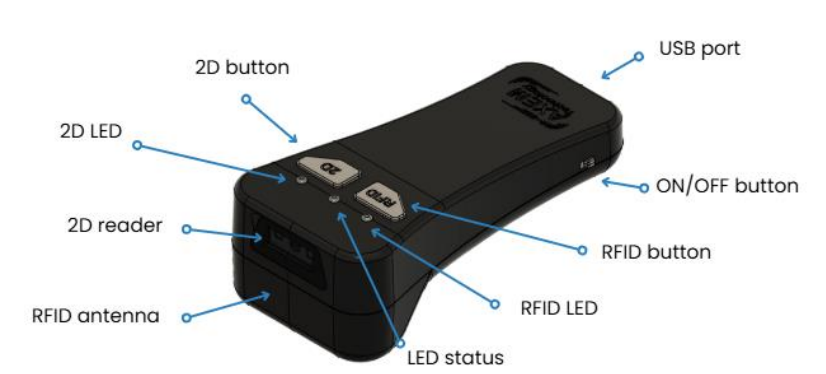

#### LED status

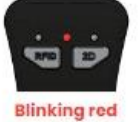

Low battery

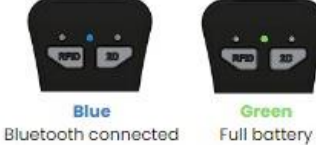

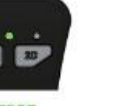

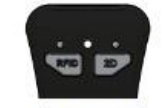

Orange Blinking white Charging in progress Bluetooth upgrade installation

Blinking blue Bluetooth waiting for connection

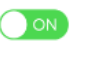

Power On

Push the button to the front to switch on the device.

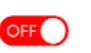

Power off Push the button to the back to switch off the device.

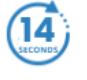

Reset Press the 2 buttons for 14 seconds.

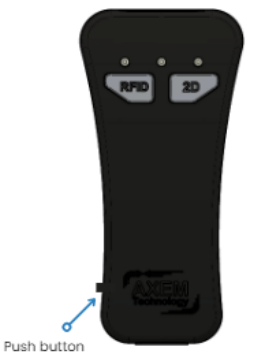

#### Scan

Press either the RFID button or 2D button. A beep sounds and the RFID/2D LED is green when reading is successful.

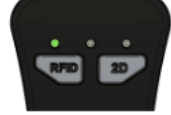

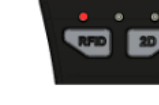

Green Successful scan Red Scan failure

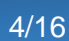

#### AXEM Technology

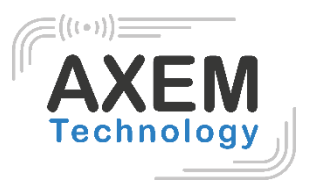

# 3 Start-up guide for BLE mode

First you must know the name of the device to connect it in Bluetooth mode with Android or Windows. Usually, it is located on the label on the back of the shell. If is not the case, it can be recovered with Easy config app.

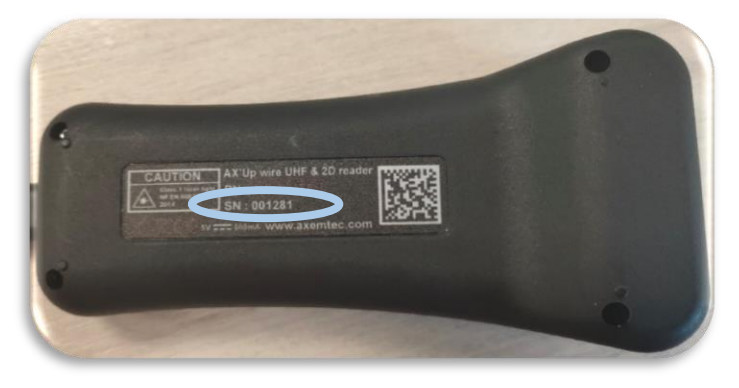

## 3.1 Connection Windows Bluetooth Mode

| ← Paramètres                                                                                                    | - 🗆 X |                                                                                                    |
|----------------------------------------------------------------------------------------------------|-------|----------------------------------------------------------------------------------------------------|
| ය Bluetooth et autres appareils                                                                                                    |       | Ajouter un appareil ×                                                                                                    |
| + Ajouter un appareil Bluetooth ou un autre appareil                                                                                                  |       | Choisissez le type d'appareil que vous voulez ajouter.  Bluetooth Souris, claviers, stylets, périphériques audio ou autres types d'appareils Bluetooth |
| Bluetooth                                                                                                    |       | Écran ou station d'accueil sans fil<br>Moniteurs sans fil, téléviseurs ou PC qui utilisent Miracast ou des docks sans fil                              |
| Maintenant détectable en tant que « DESKTOP-0TKF1VG »                                                                                                 |       | H Tout le reste<br>Manettes Xbox avec adaptateur sans fil, DLNA, etc.                                                                                  |
| Souris, clavier et stylet<br>Dell USB Entry Keyboard                                                                                                  |       |                                                                                                    |
| Logitech® Unifying Receiver                                                                                                    |       |                                                                                                    |
| RNBT-E5D8<br>Couplé                                                                                                    |       | Annuler                                                                                                    |
| Ajouter un appareil<br>Vérifiez que votre appareil est allumé et qu'il peut être détecté. Sélectionnez un<br>appareil ci-dessous pour vous connecter. |       |                                                                                                    |
| 🗃 Ax'UP SN: 001281                                                                                                    |       | Ajouter un appareil                                                                                                    |
| BRC1H D4:72:AA                                                                                                    |       | Votre appareil est prêt à l'emploi !                                                                                                    |
| 🕞 Daikin                                                                                                    |       |                                                                                                    |
| YANN-PC                                                                                                    |       | Ax'UP SN: 001281                                                                                                    |
| BRC1H D5-AA-C4                                                                                                    |       |                                                                                                    |
| AX'UP SN: AT_A007                                                                                                    |       |                                                                                                    |

#### AXEM Technology

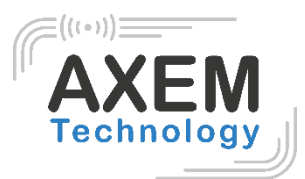

## 3.2 Connection smartphone Bluetooth Mode

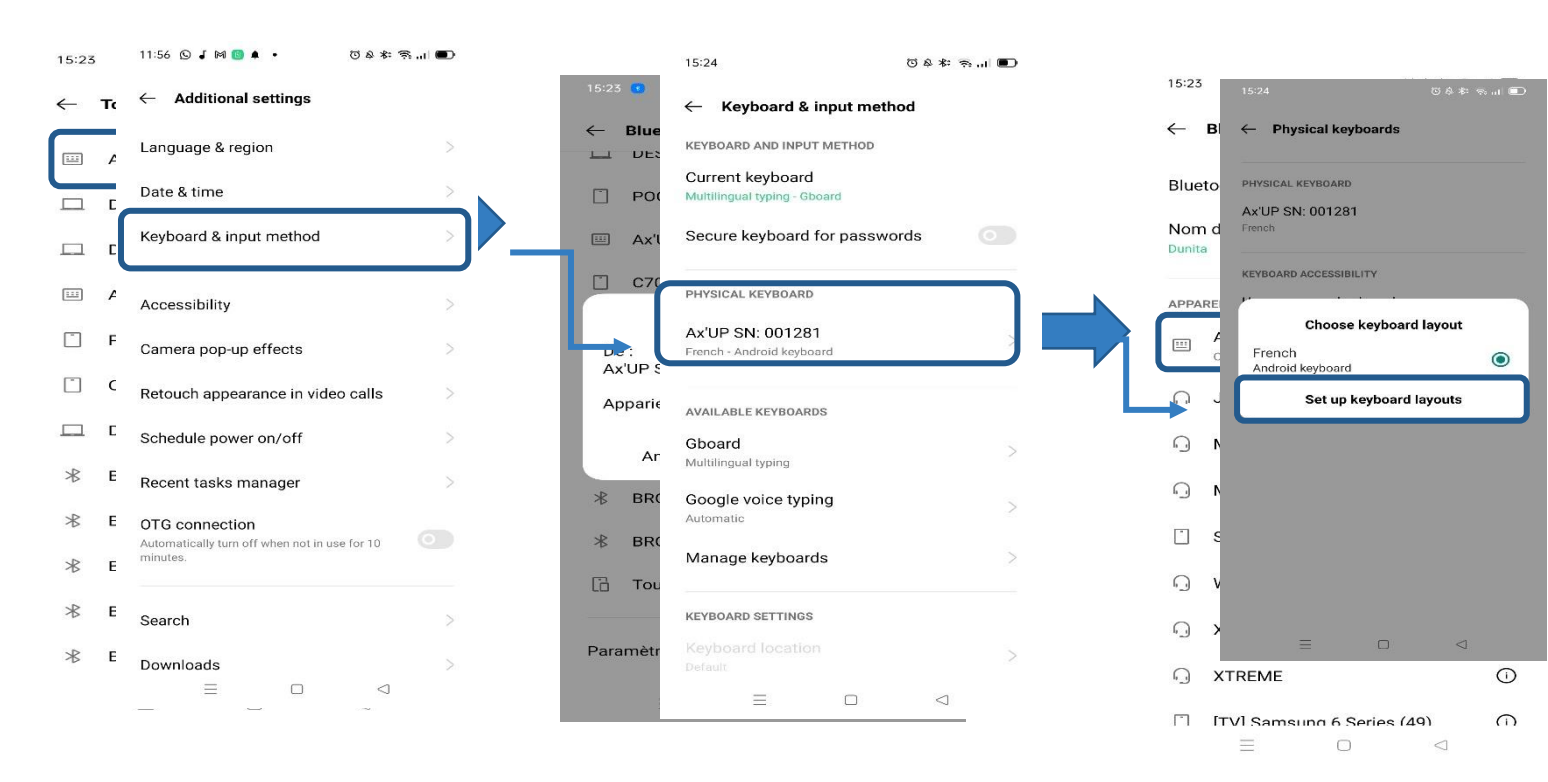

**Important to know :** By default, AX'Up is supposed to be recognize as an AZERTY keyboard by any smartphone. If you are using AX'Up in QWERTY or data don't show correctly on your smartphone:

1- Go to settings in the keyboard and input method part

2- Press physical keyboard and change the keyboard layout by putting French keyboard for AZERTY or United State keyboard for QWERTY

AXEM Technology

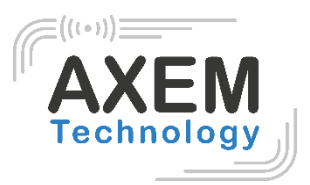

# 4 Start-up guide For USB mode

## 4.1 USB-C to PC

1. Connect and screw the USB-C cable to the device:

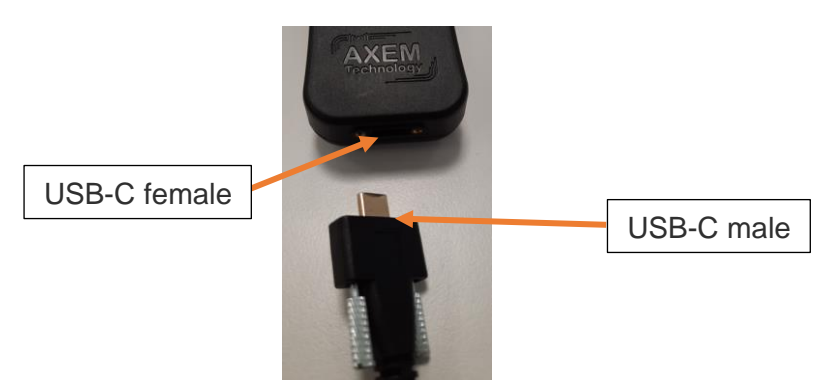

The connector can be screwed by hand or with a screwdriver:

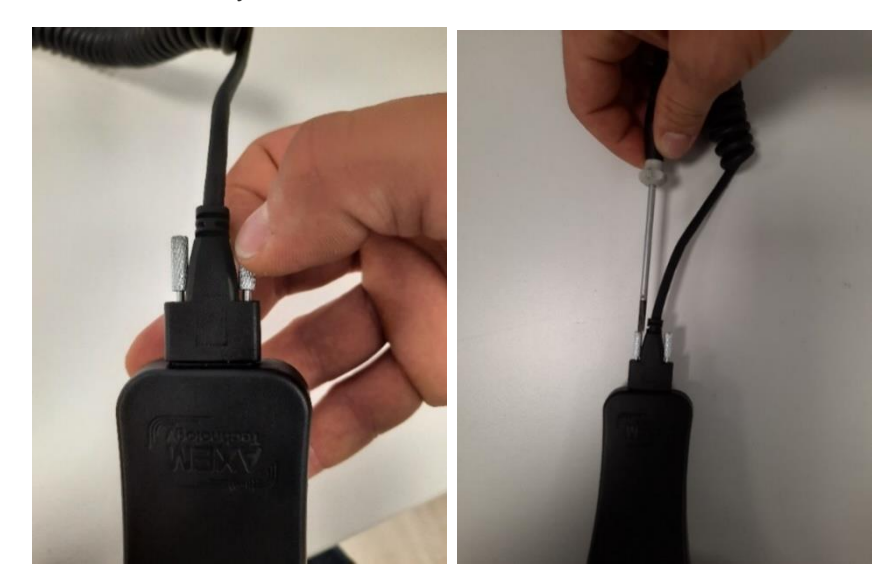

Don't need to squeeze to much: it's well connected as soon as the spanner adjuster is in contact with the connector.

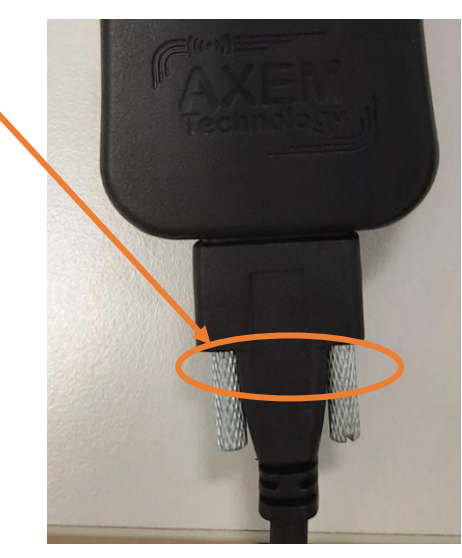

AXEM Technology

- 2. Connect the USB-A side of the cable to the device
- The status led will blink blue = Connection is ok.
- Then the status led will remain red until initialization is done.
- 2D led and RFID led will blink green = The 2D and RFID initialization are in running
- Then the **status led** will turn **green** = There was no failure : reader is ready to use.

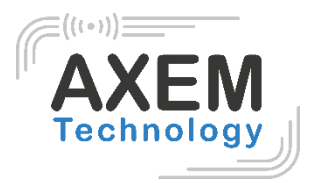

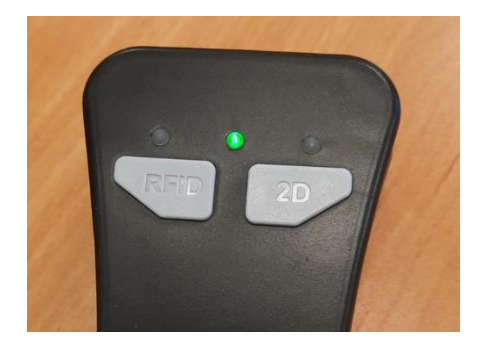

## 4.2 Connect USB-C to C (Android)

To charge the AX'Up with an android device, go to settings, then to additional settings and activate the OTG connection.

| 11:56 🕲 J 🕅 📵 🌲 🔸                                                           | (日 〒 小 4 4 5 |  |  |                      |
|-----------------------------------------------------------------------------|--------------|--|--|----------------------|
| $\leftarrow$ Additional settings                                            |              |  |  |                      |
| Language & region                                                           | >            |  |  |                      |
| Date & time                                                                 | >            |  |  |                      |
| Keyboard & input method                                                     | >            |  |  |                      |
| Accessibility                                                               | >            |  |  |                      |
| Camera pop-up effects                                                       | >            |  |  |                      |
| Retouch appearance in video calls     >       Schedule power on/off     >   |              |  |  |                      |
|                                                                             |              |  |  | Recent tasks manager |
| OTG connection<br>Automatically turn off when not in use for 10<br>minutes. |              |  |  |                      |
|                                                                             |              |  |  |                      |
| Search                                                                      | >            |  |  |                      |
| Downloads<br>Ξ □                                                            | ><br>4       |  |  |                      |
|                                                                             |              |  |  |                      |

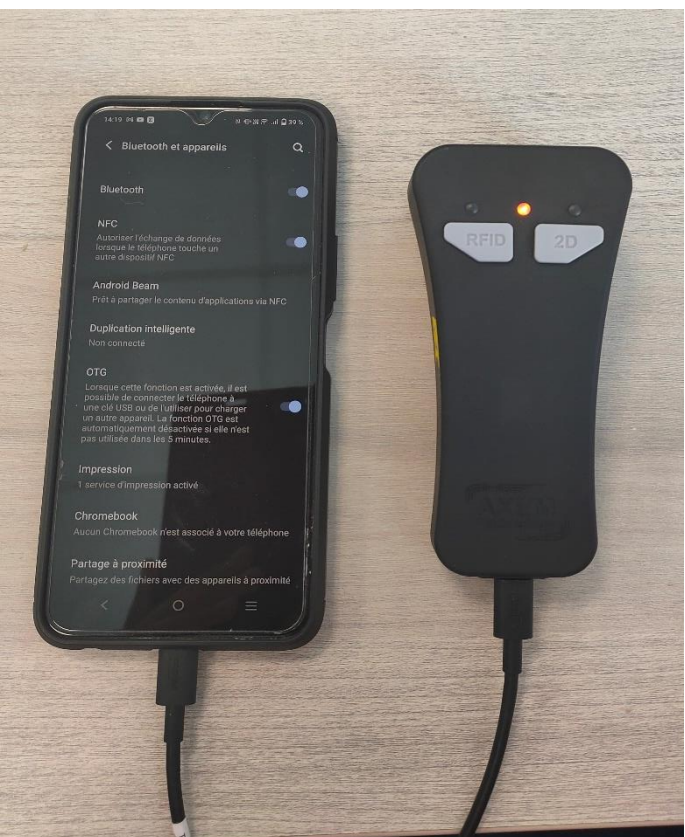

#### AXEM Technology

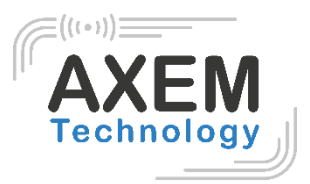

# 5 AX'Up Easy config App description

The easy config app is a tool that allows users to make basic settings simply on their AX'Up.

It also contains information on the PN, SN, firmware info, etc..

| EASY CONFIG AX'UP                            |                                                                                                    |                                                                                           | - 🗆 🗙                     |
|----------------------------------------------|----------------------------------------------------------------------------------------------------|-------------------------------------------------------------------------------------------|---------------------------|
| AXEM<br>Technology                           | EASY CONFIG AX'UP                                                                                                    |                                                                                           | Français                  |
| 9.9                                          | CONFIGURATION DE L'APPAREIL<br>Mode du bouton RFID<br>KeyboardEmulator<br>Puissance RF<br>27 🐳 dBm 🕐<br>EMULATION CLAVIER | Mode du bouton 2D<br>MultiScanKeyboardEmulator ✓<br>Réglages du scanner 2D<br>3000 ≩ ms ở |                           |
|                                              | Préfixe RFID                                                                                                    | Type de clavier R                                                                         | everseCapsLock            |
|                                              |                                                                                                    | AZERTY ~                                                                                  | ×                         |
| Nom: AYIIn win                               | Suffixe RFID                                                                                                    | Mode de lecture                                                                           |                           |
|                                              | Préfixe 2D                                                                                                    | Début de l'EPC (cetet)                                                                    |                           |
| SN: 001012                                   |                                                                                                    |                                                                                           |                           |
| Version du firmware: V00.40                  | Suffixe 2D                                                                                                    | Longueur de l'EPC (octet)                                                                 |                           |
| +                                            | Fin de ligne                                                                                                    | Système de numération                                                                     |                           |
|                                              | WindowsCarriageRetum ~                                                                                                    | Hexadecimal ~                                                                             |                           |
| Propriété AXEM Technology<br>Version : 1.4.2 |                                                                                                    | Enregistrer les réglages Rétat                                                            | blir les réglages d'usine |

AXEM Technology

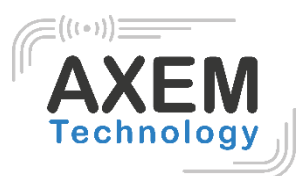

# 6 AX'Up Windows demo App description

| Commu                                                         | nication<br>vices<br>AX'Up wire<br>M2X00 | COM name : COM3        | fnsh   | N N           | evice info<br>ame : AX'Up wire<br>N : AXUP01FEU |   | RFID configuration Modulation : F_250kHz/M4/DR_64_5 |
|---------------------------------------------------------------|------------------------------------------|------------------------|--------|---------------|-------------------------------------------------|---|-----------------------------------------------------|
| Disconnect Status : Connected SN : 001004<br>Version : V00.33 |                                          |                        |        |               | Q Value : Q_4                                   |   |                                                     |
| Device                                                        | setting                                  | /                      |        |               |                                                 |   | Ton : 250 ms                                        |
| RFID bu                                                       | utton mode :                             | KeyboardEmulator       | ~      | LED3 mode     | BlinkBarCodeRead                                | ~ | Toff : 100 ms                                       |
| 2D butt                                                       | on mode :                                | MultiScanKeyboardEmula | ator 🗸 | Buzzer mode   | RFIDOK_ScanOK                                   | ~ | PE Power : 27                                       |
| LED1 m                                                        | node :                                   | BlinkOnRFIDIngentory   | ~      | Vibrator mode | RFIDKO_ScanKO                                   | ~ | dBm                                                 |
| LED2 m                                                        | node :                                   | PowerOn                | ~      |               |                                                 |   | Sent RSSI Sent counter                              |
|                                                               | Save                                     | current setting        |        | Load fac      | tory setting                                    |   | 2D scanner setting<br>Timeout : 3000 ms             |
| mmunic                                                        | ation protoco                            | st :                   |        | Loca          |                                                 |   |                                                     |
| /W                                                            | Hexa                                     |                        | As     | Ascii         |                                                 |   |                                                     |
| ead                                                           | 01-00-00-                                | 01-01-70-70-04         |        |               | pp.                                             |   | Achieve RFIL                                        |

- SETUP : All setting are available in this tag
- UHF INVENTORY : Basic RFID actions (read EPCs) from demo app
- UHF READ/WRITE : Reading and writing UHF tags memory.
- 2D SCAN : Barcodes scanning from demo app
- BUTTON : UHF and barcodes actions from buttons of the device
- DEVICE : Master control settings for the HMI (Human machine interface)
- LOCK : RFID lock and kill actions
- Untraceable : RFID Untraceable settings
- Keyboard : Keyboard emulator settings

AXEM Technology

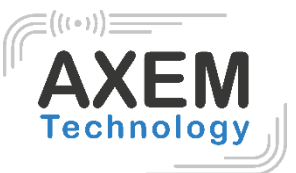

# 7 AX'Up Android demo App description

The android demo app allow RFID and Barcode readings with an AX'Up connected either in USB or blueooth.

In the RFID menu it is possible to do **read/write**, **lock and untraceable** operations on a tag with a **long click on its EPC code**. The device selection appears when clicking on 'AX'Up' field in the settings menu.

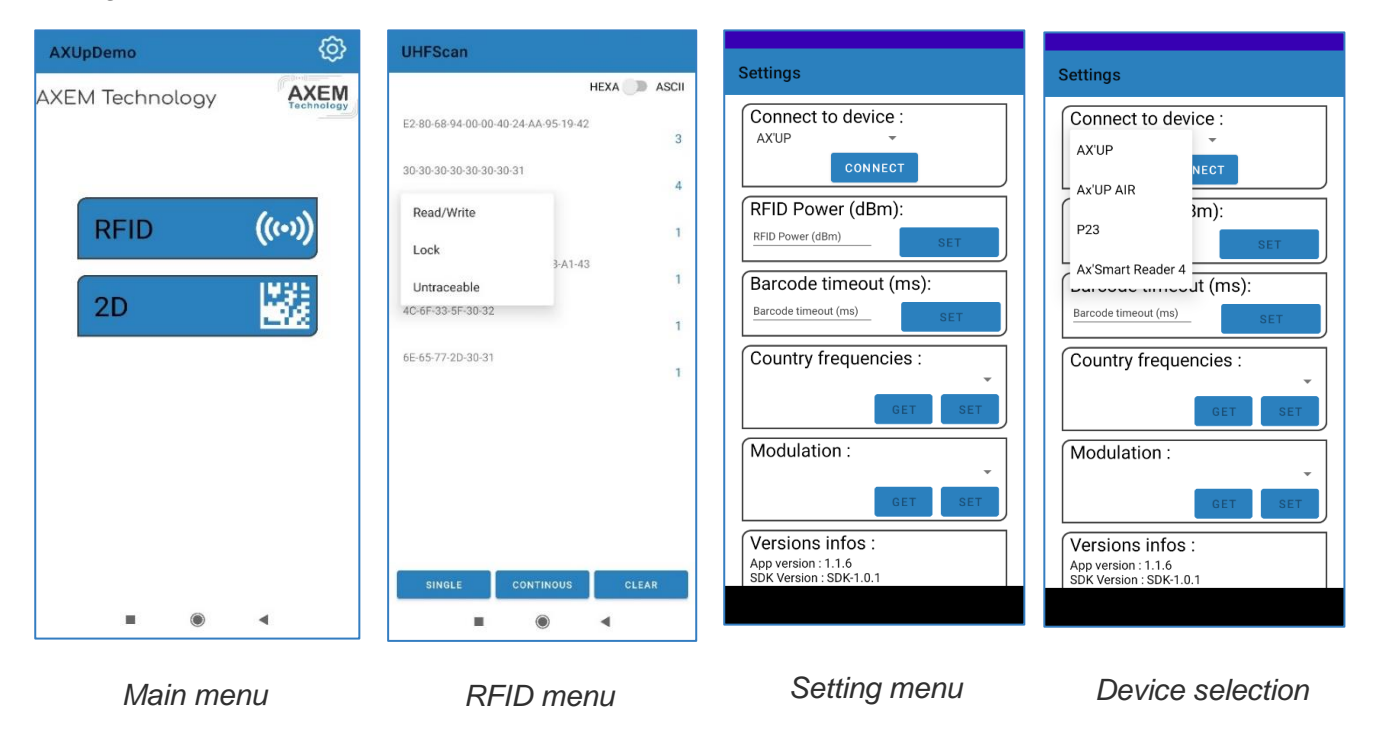

Before starting the android app, make sure the AX'Up is connected in the proper way, either USB or Bluetooth. For **Bluetooth** using, AX'Up Air **has to be connect in Android settings** (as described in <u>3.2 Connection smartphone Bluetooth Mode</u>) **before starting** the app.

In the app, to use the AX'Up via USB go to settings, and select '*AX'Up*' in the device selection; for Bluetooth utilization choose '*AX'Up air*'. Press 'connect', the **button** should **become blue**, and connect replace by '**connected to AX'Up Sn: XXXXXX** '. By default, the Demo application will connect to the first AX'Up in Android Bluetooth settings.

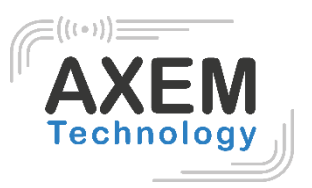

# 8 Firmwares Update

The AX'Up is composed of 2 main intelligence, divided in 2 firmware: the main firmware and the Bluetooth. Both firmware can be updated.

## 8.1 Main firmware update

#### Windows Software: Firmware Updater

If the main firmware needs to be updated, AXEM will provide a .bin file.

|                                                                                                    | Load the .bin file                                                                                                    |
|----------------------------------------------------------------------------------------------------|----------------------------------------------------------------------------------------------------|
| 🖳 AX'Up Firmware Updater V1.1                                                                                                    | - 🗆 X                                                                                                    |
| Firmware Update         Bin file :       C:\Users\LDUPONT\OneDrive - AXEM Technology\Bureau\A         Connect       Device com port find:COM13         Device in application mode       Sauvegarder les paramètres         Write       Write | PP AX'Up wire\AX.<br>PP AX'Up wire\AX.<br>Device Info<br>Name: AX'Up wire<br>PN: AXUP01FEU<br>SN: 001008<br>Version : V00.28<br>Matheward Reperture<br>Achieve RFID |
| Click here to save the current<br>reader setup. If not, the reader<br>setup will get back to factory<br>setting                                                                                                    | Click write to proceed to rmware update                                                                                                    |

### 8.2 Bluetooth module firmware update

If the Bluetooth firmware need to be updated, AXEM will provide a .zip file.

The update will be realize over the air and can be done via any smartphone supporting <u>Nordic</u>SemiconductornRFConnectformobileapplication(https://www.nordicsemi.com/Products/Development-tools/nRF-Connect-for-mobile)

#### AXEM Technology

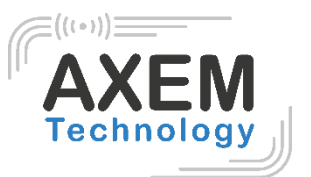

1<sup>st</sup> step: Make Sure your **AX'Up is not connected to any smartphone** (Status LED blinking blue)

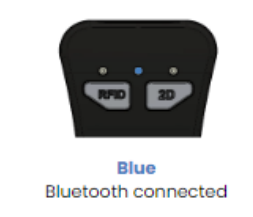

Blinking blue Bluetooth waiting for connection

2<sup>nd</sup> step: Put your **AX'Up in charge** (either charger or USB to a PC). Status LED should go to charge state (blinking orange or green). Your **AX'Up Air has to be charging the whole upgrade process**.

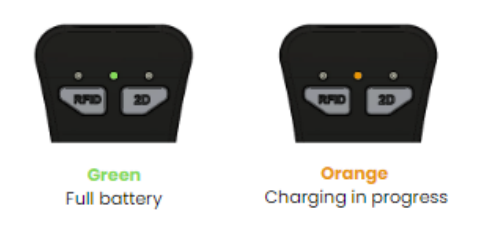

3<sup>rd</sup> step: Open <u>Nordic Semiconductor</u> *nRF Connect for mobile* application. Start the Bluetooth scan: Press scan button on Android, and play logo in IOS. And put a filter on "Ax" to find the AX'Up.

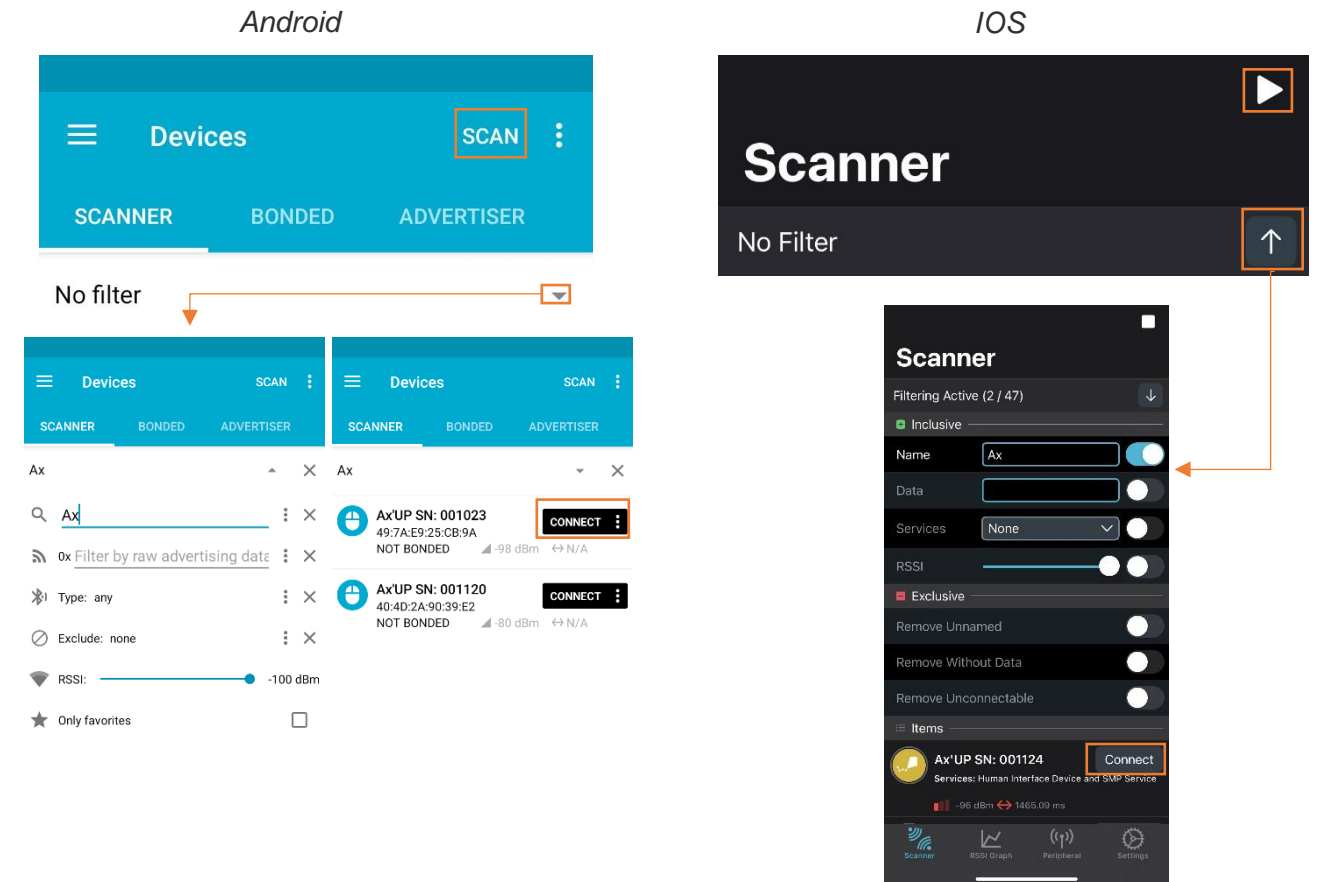

4<sup>th</sup> step: Connect to the AX'Up by clicking on Connect.

#### AXEM Technology

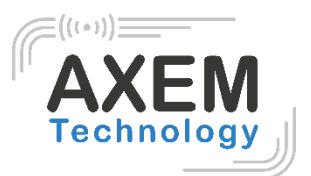

5<sup>th</sup> step: Pairing is supposed to be optional but sometimes Android may requires it. In connection tab go to DFU.

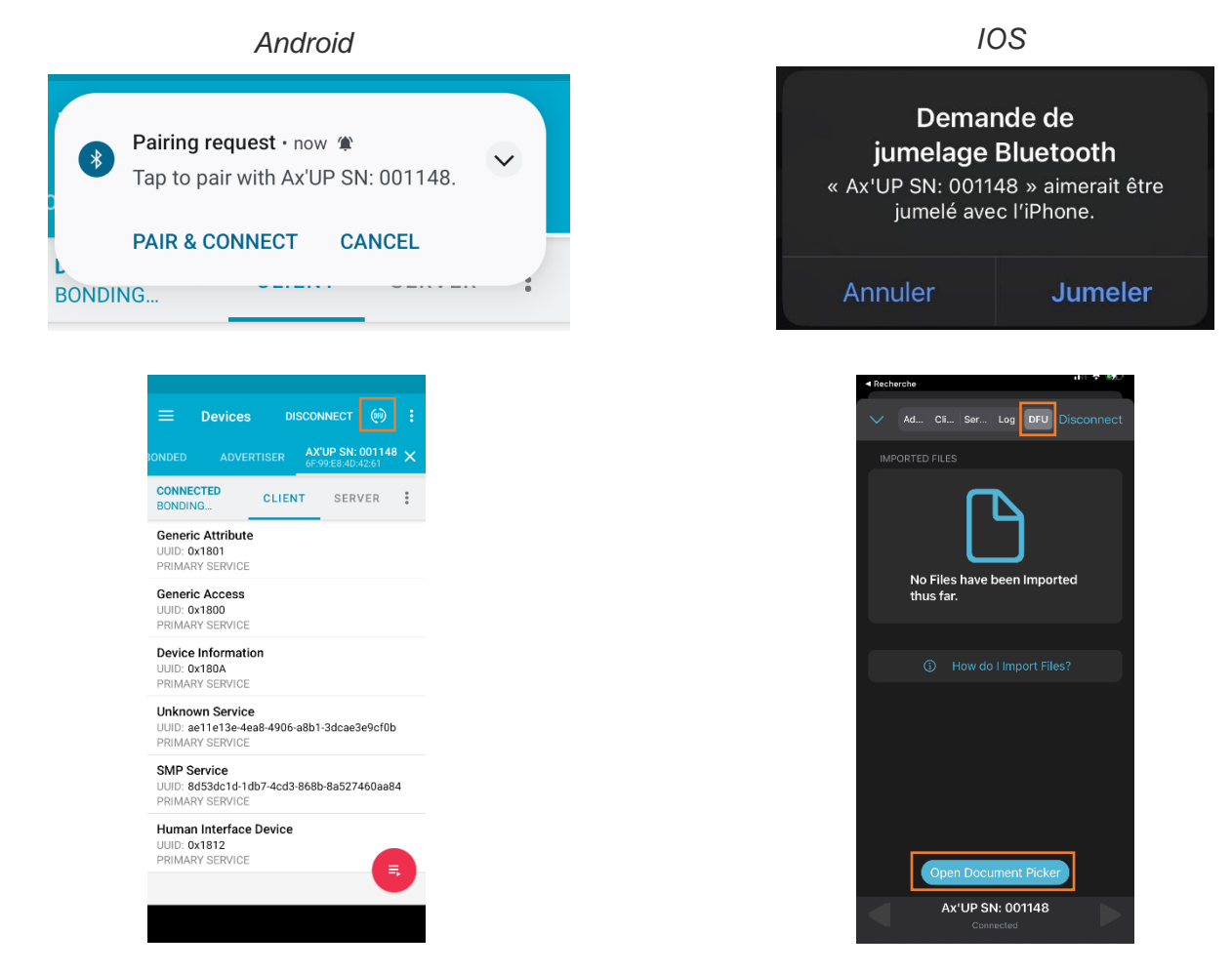

6<sup>th</sup> step: After selecting the proper file choose the following settings for the Upgrade:

- No swap time
- Number of buffers 4
- Byte alignment 4-byte
- Upgrade mode: CONFIRM ONLY MANDATORY !!!
- Erase App Settings: no

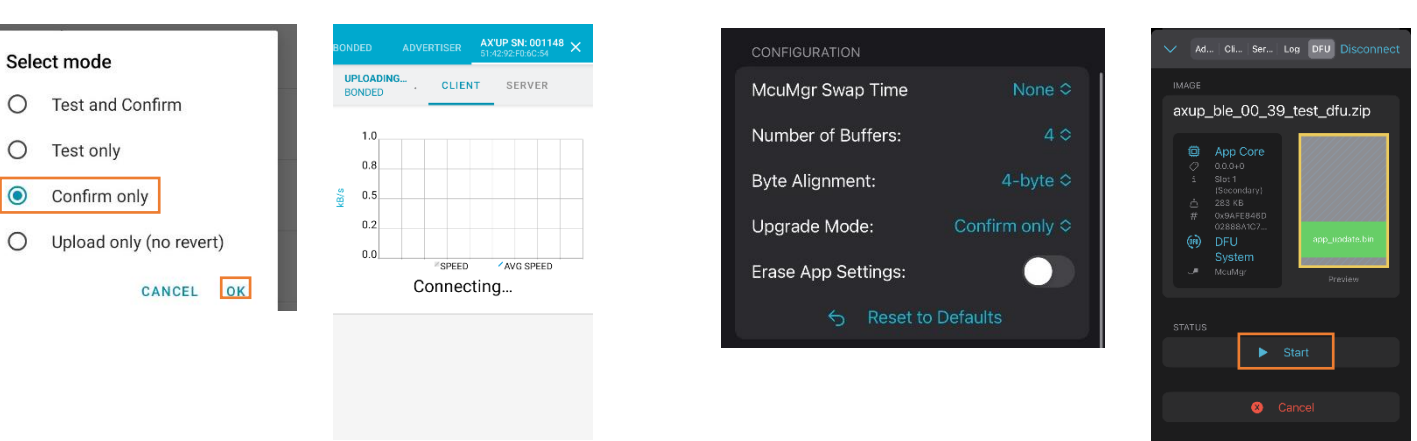

#### Android

#### 14/16

IOS

#### AXEM Technology

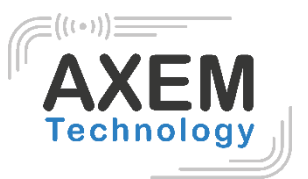

⊰⊱ 31.00% (24.10 kB/s)

AX'Up in charge

7<sup>th</sup> step: Download the update. If your AX'Up is not charging the download will fail. AX'Up can stay up to 30s at 0%.

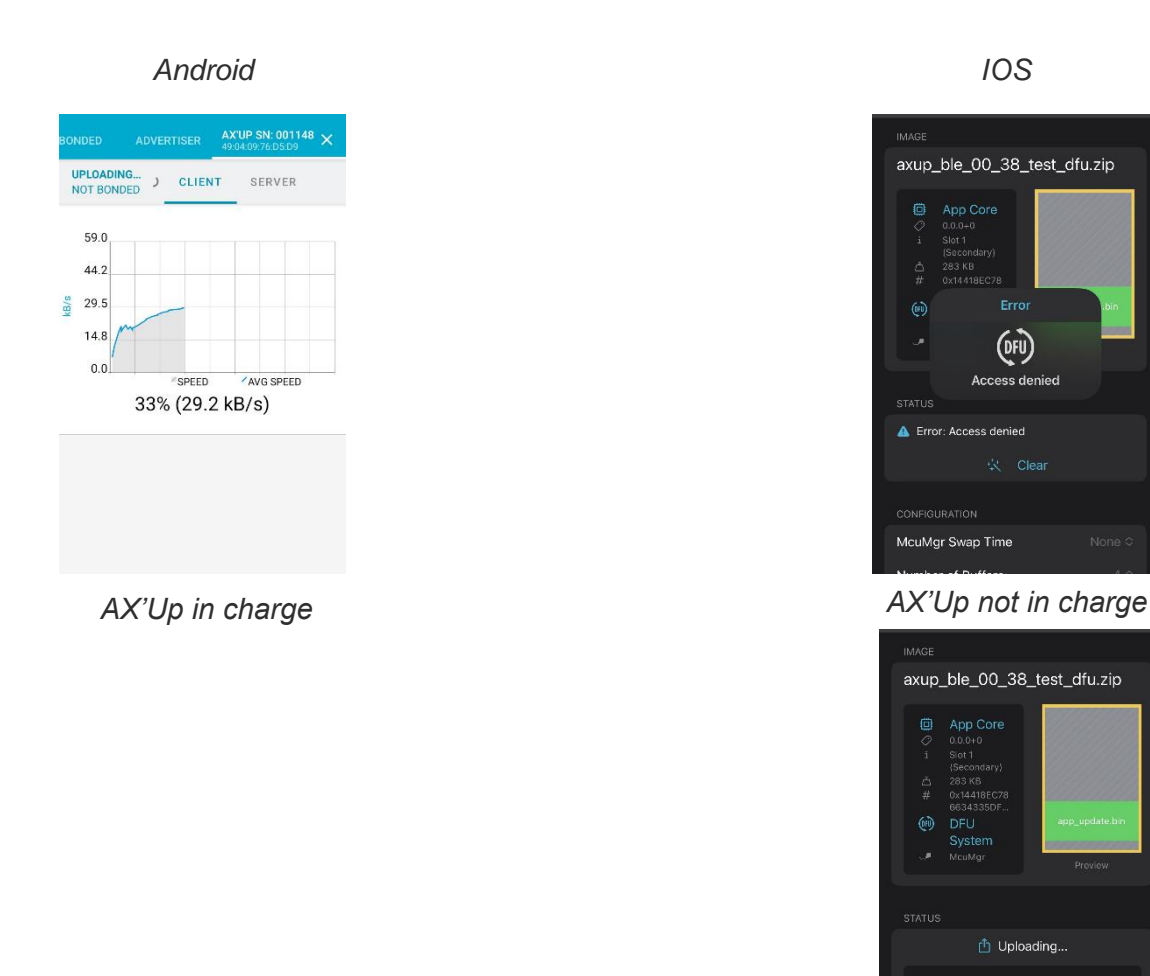

8<sup>th</sup> step: The AX'Up installs the new firmware. During installation Status LED will blink white.

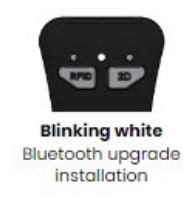

**Important :** AX'Up has to be charging until the LED stop blinking white and the AX'Up has restarted.

AXEM Technology

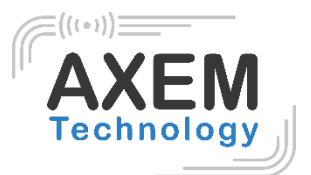

# 8 Operating range and technical data

- UHF EU band, Chanels 4, 7, 10, 13 (865.70Mhz / 866.30Mhz / 866.90Mhz / 867.50Mhz).
- Maximum power UHF: +27dBm
- Temperature operating discharge: -20°C to +50°C.
- Temperature storage: -40°C to +70°C.
- Temperature Charging mode: +10°C to +37°C
- IP 54.
- CE / RoHS.
- Product weight: 200gr.
- Battery capacity: 1000mAh

# 9 Safety instruction

## 9.1 laser equipment

- The product use white Lamp, as case with any brightness source, as the sun, tests following IEC 62471 has been done to demonstrate that the engine is safe for its intended application under usage conditions. However, the user should avoid looking into beam.
- The product uses a laser diode to form intuitive aiming aid. This Laser diode has been tested and found to comply with the limits for a Class 1 laser product, pursuant to Safety of laser products - Part 1: Equipment classification and requirements of IEC 60825-1:2014. A class 1 laser is safe under all conditions of normal use. However, the user should avoid looking into beam. Class 1 laser devices are not considered dangerous, but only if they are used for their intended purpose.

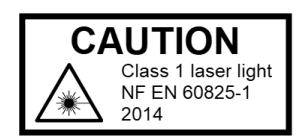

## 9.2 Battery

The product includes a rechargeable Lithium polymer battery equipment.

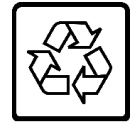

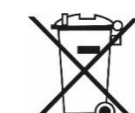

Li-Pol 3,7V 3,7Wh

A caution is necessary when operating the device. Do not open, crush, dissemble or dispose of in fire.

## 9.3 Power supply

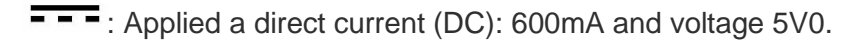

AXEM Technology